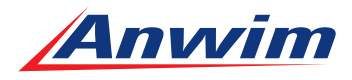

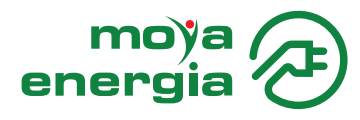

### Instrukcja rozpoczęcia płatności w MOYA Pay oraz podpięcia karty płatniczej pod aplikację Super MOYA

### **ROZPOCZĘCIE PŁATNOŚCI:**

#### Pierwsza płatność wymaga skonfigurowania usługi MOYA Pay.

### KROK 1:

W celu dokonania płatności należy wybrać zakładkę "ZAPŁAĆ" na dole ekranu.

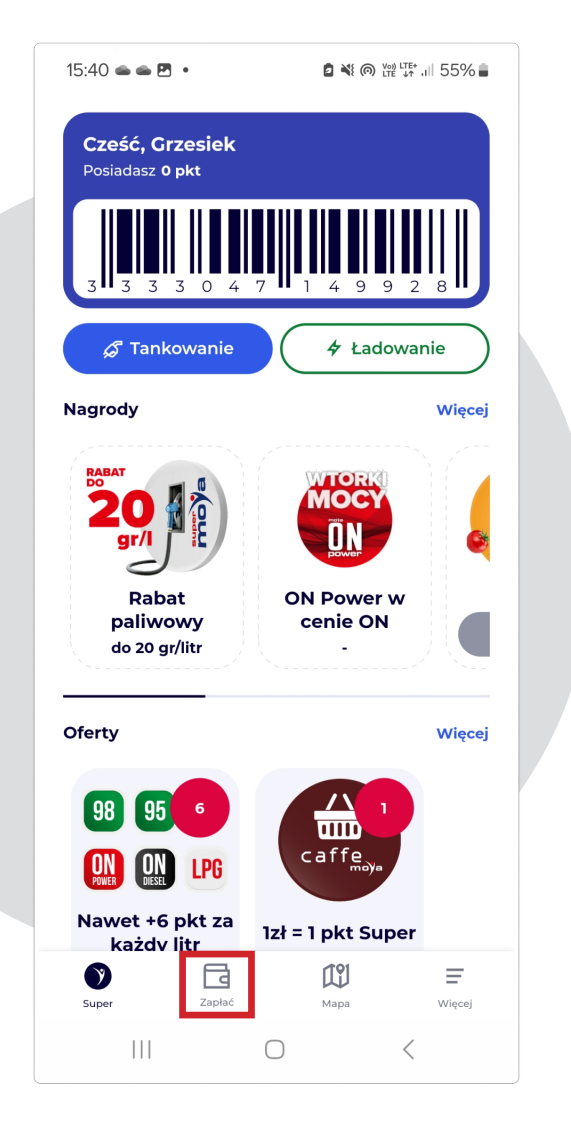

## KROK 2:

W drugiej kolejności należy:

- zweryfikować adres email
- dodać kartę płatniczą
- ustawić kod PIN

#### Kliknij button "Więcej" w celu konfiguracji usługi MOYA Pay.

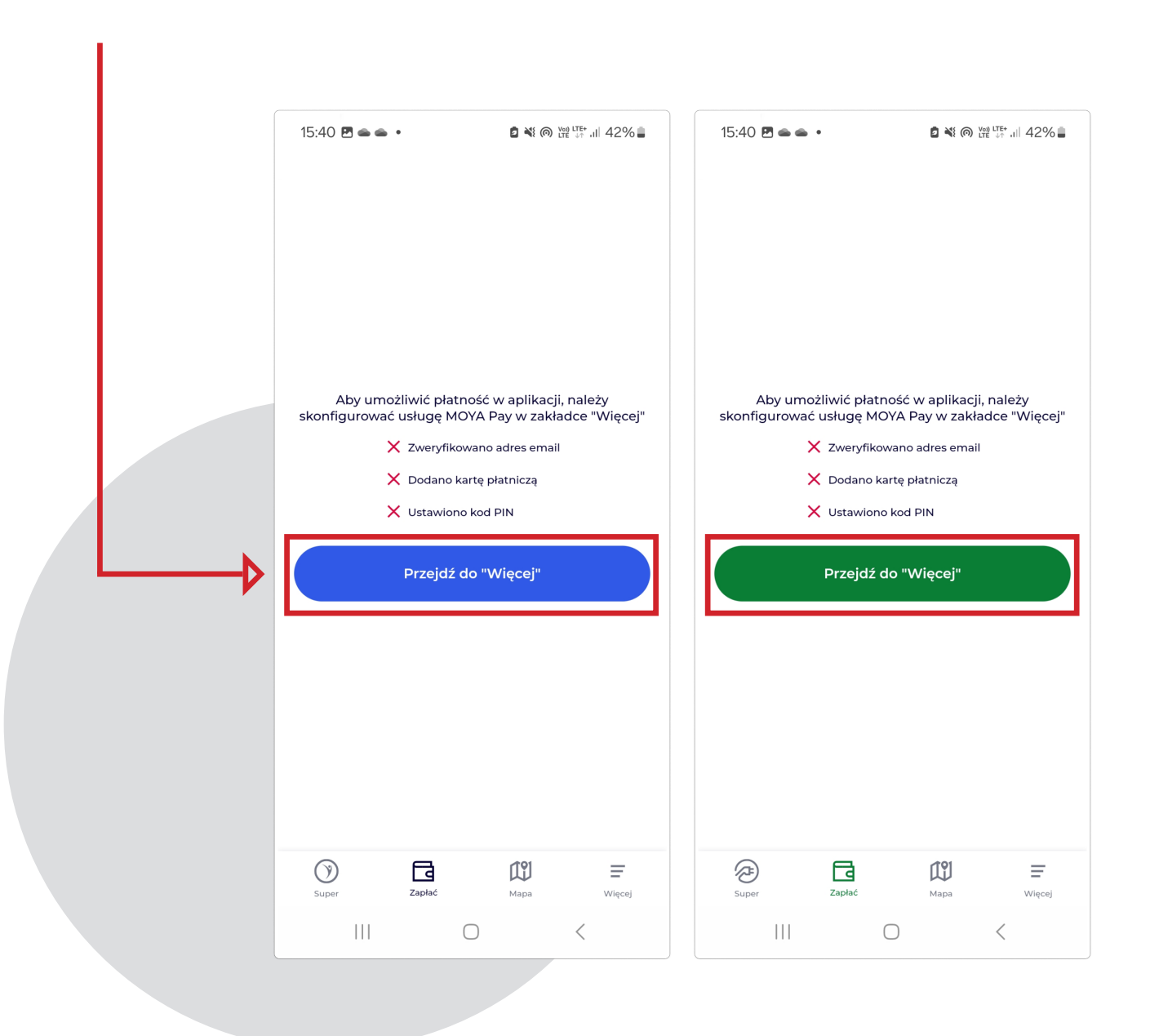

## KROK 3:

W celu weryfikacji adresu email kliknij zakładkę "Twoje dane MOYA Pay".

| il          | Cześć, Grzesiek<br>Posiadasz 0 pkt       |
|-------------|------------------------------------------|
| AYON        | Super MOYA                               |
|             | 🞗 Twoje dane Super MOYA 🚺                |
|             | 🔄 Historia punktów Super MOYA            |
|             | Zgody Super MOYA                         |
|             | A Zmień hasło                            |
|             | رایا) Zaloguj się przy użyciu biometrii  |
|             | 🕑 Tryb ciemny                            |
|             | (j) O aplikacji                          |
|             | 🗙 Oceń aplikację                         |
|             | Karta pracownicza                        |
|             | Aktywuj kartę, wprowadź kod              |
|             | MOYA Pay                                 |
| <b>──</b> ▶ | 🞗 Twoje dane MOYA Pay リ                  |
|             | 🕒 Ustaw kod PIN 🥊                        |
|             | Η Karty platnicze !                      |
|             | 🕁 Historia transakcji MOYA Pay           |
|             | Regulamin                                |
|             | Masz pytanie?<br>Jesteśmy tu by Ci pomóc |
|             | Wyłoguj się                              |
|             | Super Zapłać Mapa Więcej                 |
|             |                                          |

15:40 🖻 🛥 🔹 🔹

🖸 💐 🍘 🖽 LTE+ ,1|| 41% 🛢

## KROK 4:

#### Kliknij "Edytuj dane" i wpisz adres email.

Należy podać adres email, na który

będą wysyłane e-paragony (za płatności za paliwo) lub potwierdzenia sprzedaży za płatności za ładowanie aut (to może / nie musi być ten sam e-mail który został podany podczas rejestracji do Super MOYA).

|  | 15:40 · E · Ê · Ê · Ê · 200 UTE+ ,    41% ■ |
|--|---------------------------------------------|
|  | Twoje dane MOYA Pay                         |
|  |                                             |
|  | Osoba prywatpa                              |
|  |                                             |
|  | Dane kontaktowe                             |
|  |                                             |
|  | E-mail<br>-                                 |
|  |                                             |
|  |                                             |
|  |                                             |
|  |                                             |
|  |                                             |
|  |                                             |
|  |                                             |
|  |                                             |
|  |                                             |
|  |                                             |
|  |                                             |
|  | Usuń konto                                  |
|  |                                             |
|  | Edytuj dane                                 |
|  |                                             |
|  |                                             |
|  |                                             |
|  |                                             |
|  |                                             |

## KROK 5:

# Kliknij "Zapisz", następnie potwierdź adres email w skrzynce pocztowej.

Na podany adres e-mail został wysłany link aktywacyjny. Należy przejść do skrzynki pocztowej i kliknąć w link.

| Osoba prywatna Firma   Dane kontaktowe   E-mail   grzegorz.godlewski@strona.pl   Dane auta   Dodaj numer rejestracyjny auta | 15:40 🖻 🛎 🔹 •<br>G Edytuj dane MOY.                  | ם ¥ @ ₩ म 11 41% ב | 15:40 🖻 🛥 🔹 •<br>🕎 Twoje dane MC                                          | ີ ¥ ເ⊚ ເຫ ເກາ ເມ 40% ເ | •  |
|----------------------------------------------------------------------------------------------------|------------------------------------------------------|--------------------|---------------------------------------------------------------------------|------------------------|----|
| Dane kontaktowe   E-mail   grzegorz.godlewski@strona.pl   Dane auta     Dodaj numer rejestracyjny auta     Dane auta        | Osoba prywatna                                       | Firma              | Osoba prywatna 💧                                                          | Firma                  |    |
| Dane auta Dodaj numer rejestracyjny auta                                                                                    | Dane kontaktowe<br>E-mail<br>grzegorz.godlewski@stro | ona.pl             | Dane kontaktowe<br>E-mail<br>grzegorz.godlewski@s<br>Potwierdź adres e-ma | trona.pl<br>ail        | ]≁ |
|                                                                                                    | Dane auta<br>Dodaj numer rej                         | iestracyjny auta   |                                                                           |                        |    |
|                                                                                                    |                                                      |                    |                                                                           |                        |    |
|                                                                                                    |                                                      |                    |                                                                           |                        |    |

### **PODPIĘCIE KARTY PŁATNICZEJ:**

### KROK 1:

W celu podpięcia karty płatniczej kliknij zakładkę "Więcej" na dole ekranu".

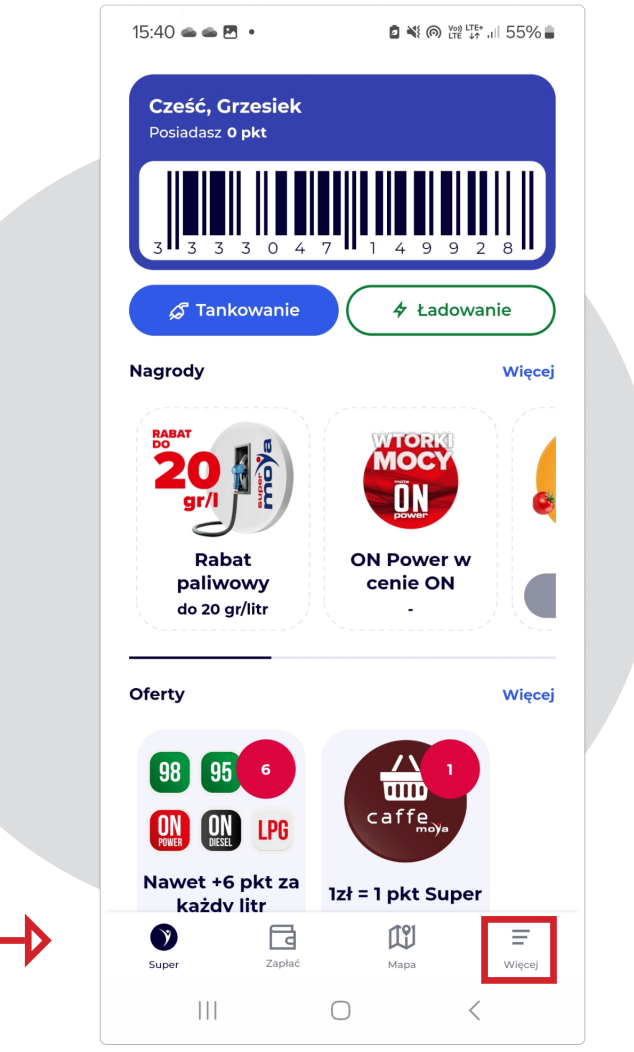

## KROK 2:

### Wybierz zakładkę "Karty płatnicze".

| 15:40 🗷 🛥 ● • 🖻 🔌 (@) 💯 🖉 ♦ 1 🗐 41% 🛢            |
|--------------------------------------------------|
| <b>Cześć, Grzesiek</b><br>Posiadasz <b>0 pkt</b> |
| Super MOYA                                       |
| 义 Twoje dane Super MOYA 🥊                        |
| 🕁 Historia punktów Super MOYA                    |
| Zgody Super MOYA                                 |
| A Zmień hasło                                    |
| لنان Zaloguj się przy użyciu biometrii           |
| C Tryb ciemny                                    |
| (j) O aplikacji                                  |
| ☆ Oceń aplikację                                 |
| Karta pracownicza                                |
| Aktywuj kartę, wprowadź kod                      |
| MOYA Pay                                         |
| 🖉 Twoje dane MOYA Pay 🌗                          |
| 🛆 Ustaw kod PIN 🌗                                |
| 🔁 Karty płatnicze 🤑                              |
| 🕁 Historia transakcji MOYA Pay                   |
| Regulamin                                        |
|                                                  |
| Masz pytanie?<br>Jesteśmy tu by Ci pomóc         |
|                                                  |
| Wyłoguj się                                      |
| Super Zaplać Mapa Więcej                         |

### KROK 3:

### Potwierdź regulamin "MOYA Pay".

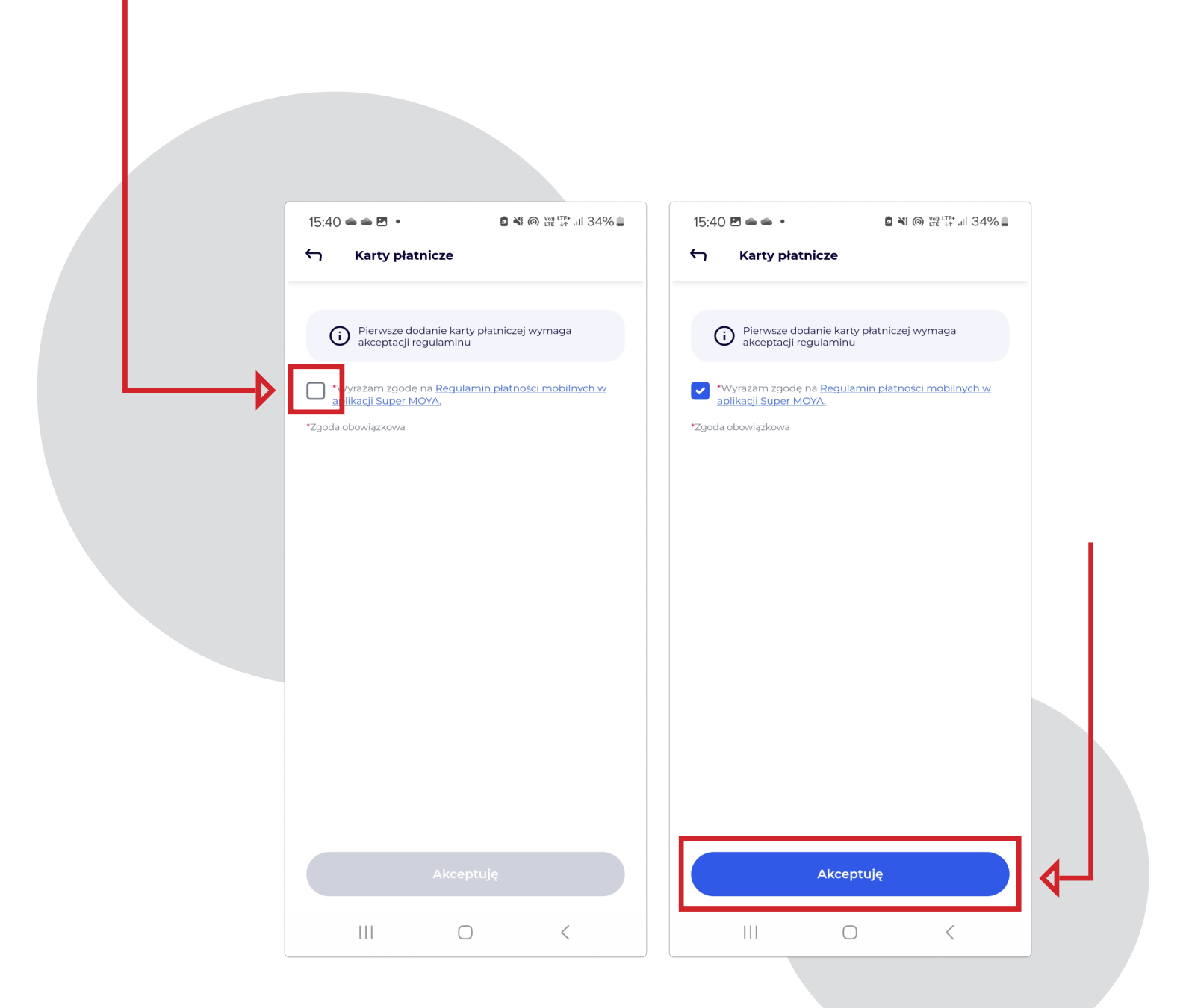

## KROK 4:

### Podepnij kartę płatniczą klikając przycisk "Dodaj kartę".

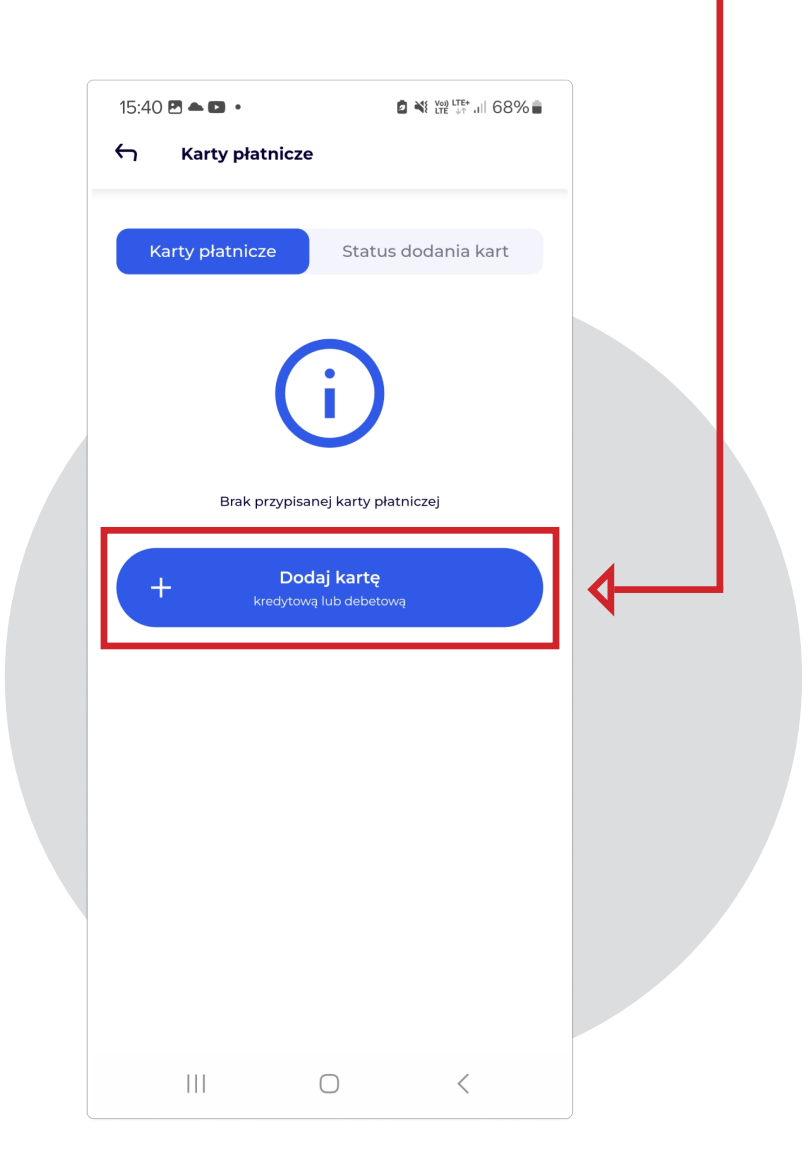

| KROK 5:                                                                                   | 15:40 본 ▲ 🖬 • 🔹 💥 💥 🗰 📶 68% 🕯<br>X Dodaj kartę                                                                                                    |
|-------------------------------------------------------------------------------------------|----------------------------------------------------------------------------------------------------|
| Podaj domyślną kwotę<br>ładowania.                                                        | Pole nie może pozostać puste.                                                                                                    |
| Jest to kwota która będzie<br>blokowana z góry podczas<br>uruchamiania procesu ładowania. | Ŕ                                                                                                    |
| Kwota nie może być mniejsza niż<br>10 zł i nie większa niż 500 zł.                        |                                                                                                    |
|                                                                                           | Imię i nazwisko         MM/RR       CVV         Zgadzam się na automatyczne obciążanie przez Anwim S.A. z siedzibą w Warszawie mojej karty płatniczej z tytułu opłat za korzystanie przeze mnie z usług oferowanych w aplikacji Super MOYA ("Aplikacja"). Moja karta płatnicza będzie obciążana na zasadach wskazanych w aktualnie obowiązującym Regulamin płatność mobilnych MOYA. Pay ("Regulamin"). W każdym czasie możesz odwołać Twoją zgodę w sposób wskazany w Regulaminie, np. poprzez usunięcie w Aplikacji karty płatniczej. |
| KROK 6:                                                                                   | 15:40 본 ▲ I • È 책 밵 <sup>다동</sup> all 68% ੇ                                                                                                    |
| Uzupełnij dane karty płatniczej.<br>Możesz to zrobić na 2 sposoby:                        | Domyślna kwota ładowania (zł)<br>Pole nie może pozostać puste.                                                                                                    |
| 1. Zrób zdjęcia karty lub<br>wykorzystaj NFC (NFC tylko<br>dla urządzeń z Android).       | Ŕ                                                                                                    |
| 2. Uzupełnij dane ręcznie.                                                                |                                                                                                    |
|                                                                                           | (v))                                                                                                    |
|                                                                                           | Numer karty                                                                                                    |
|                                                                                           | MM/RR CVV                                                                                                    |

## KROK 7:

#### Dodawanie karty obsługiwane jest przez Autopay.

W trakcie dodawania karty pobierana jest kwota 1 zł (w celu – autoryzacji karty) kwota ta jest niezwłocznie zwracana (może to trwać ponad dobę).

Podczas dodawania karty może być potrzebne potwiedzenie w aplikacji bankowej.

| NWIM S.A. WARSZAWA P<br>wota blokady                                  | 2<br>1,00 PLN            |
|-----------------------------------------------------------------------|--------------------------|
| 22:12 📤 🛎 🔹                                                           | 2 💐 Voj LTE+ JI 67% 🖬    |
| 🗙 Płatność kartą                                                      |                          |
| Bank Polski                                                           | V/SA<br>secure           |
| Potwierdzenie 3D-S                                                    | Secure                   |
| Odbiorca<br>ANWIM S.A.                                                |                          |
| Numer karty<br>4057 82** **** 6944                                    |                          |
| Kwota<br>1,00 PLN                                                     |                          |
| Potwierdź operację w aplikac<br>IKO<br>Masz 2:00 min na potwierdzenie | s <b>ji mobilnej</b>     |
| +48 605 *** 401                                                       |                          |
| Anu                                                                   | ıluj                     |
|                                                                       |                          |
| G Karty płatnicze                                                     |                          |
|                                                                       |                          |
| Karty płatnicze                                                       | Status dodania kart      |
|                                                                       |                          |
| VISA                                                                  | ۵                        |
| Numer karty<br>#### #### #### 0367                                    | Data ważności<br>03/2029 |
| Domyślna kwota ładowani                                               | a                        |

### KROK 8:

Po dodaniu karty, jest ona widoczna w aplikacji, w zakładce "Karty płatnicze".

| Karty płatnicze                                                                                                    | Status dodania kart      |
|----------------------------------------------------------------------------------------------------|--------------------------|
|                                                                                                    |                          |
| VISA                                                                                                    | 圓                        |
| Numer karty<br>#### #### #### 0367                                                                                   | Data ważności<br>03/2029 |
| Domyślna kwota ładowa<br>10                                                                                          | ania 🧷                   |
| Doi                                                                                                    | myślna                   |
| Aktywuj wybrane usługi r<br>płatniczej<br>Aktywując poniższe usługi, zgad<br>płatniczej zgodnie z <u>Regulamin r</u> | na twojej karcie         |
| Płatność za paliwo i pr<br>pozapaliwowe<br>O Usługa nieaktywna                                                       | odukty                   |
| Płatność za ładowanie                                                                                                | aut                      |
| Usługa nieaktywna                                                                                                    |                          |

W razie jakichkolwiek problemów z MOYA pay prosimy o kontakt z Infolinią: 22 496 00 60 (czynna w godzinach 06:00-24:00)